# Handbok Lifecare Meddelanden VoO Update w.42, version 9.90

2020-10-16

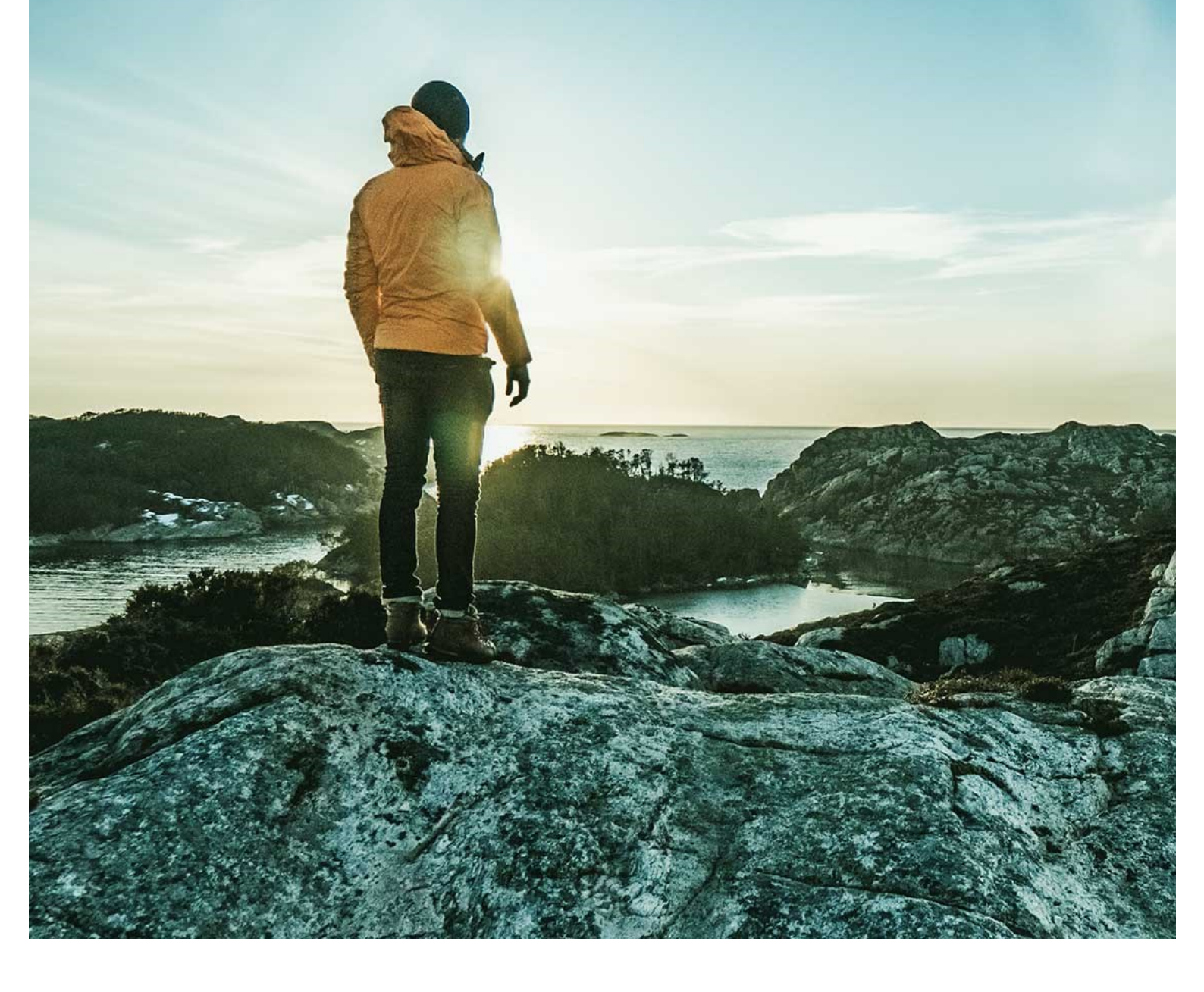

© TietoEVRY

page 1/33

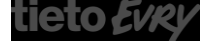

Welfare Vård och Omsorg Version 9.90 Update w.42 2020-10-16

# Innehåll

| 1 Inledning – Syfte                                                 | 4  |
|---------------------------------------------------------------------|----|
| 2 Aktivera Lifecare Meddelanden - för kunder med lokal installation | 5  |
| 3 Integrationer mellan olika installationer                         | 6  |
| 4 Aktivering av flagga 90                                           | 7  |
| 5 Administration                                                    | 7  |
| 5.1 Konfiguration- synkning mot Lifecare Meddelanden                | 7  |
| 5.1.1 Manuell synkning av användarkonton                            | 7  |
| 5.2 Skapa konto                                                     | 8  |
| 5.3 Avsluta konto                                                   | 9  |
| 5.4 Administrera gemensamma brevlådor                               | 10 |
| 5.4.1 Skapa gemensam brevlåda                                       | 11 |
| 5.4.2 Ändra gemensam brevlåda                                       | 12 |
| 5.4.3 Ta bort gemensam brevlåda                                     | 12 |
| 5.5 Vidarebefordra meddelanden retroaktivt                          | 13 |
| 5.5.1 Administrera meddelande inställningar                         | 13 |
| 6 Konfiguration roller                                              | 14 |
| 6.1 Komponent till Procapita roll                                   | 14 |
| 6.2 URL-komponenter för Lifecare roller (Silverlight)               | 14 |
| 6.3 Gemensam URL-komponent LC.Meddelande                            | 14 |
| 7 Förberedelser/Checklista                                          | 16 |
| 8 Användarbeskrivning Lifecare Meddelanden                          | 17 |
| 8.1 Procapita                                                       | 17 |
| 8.2 Lifecare                                                        | 17 |
| 8.3 Min Brevlåda                                                    | 18 |
| 8.3.1 Inkorgen                                                      | 18 |
| 8.3.2 Utkast                                                        | 18 |
| 8.3.3 Skickat                                                       | 18 |
| 8.4 Kontaktlistor                                                   | 19 |
| 8.4.1 Skapa kontaktlista                                            | 19 |
| 8.4.2 Ändra kontaktlista                                            | 20 |
| 8.4.3 Ta bort kontaktlista                                          | 20 |
| 8.5 Gemensamma brevlådor                                            | 21 |
| 8.6 Skriv nytt meddelande                                           | 22 |
| 8.6.1 Bifoga fil                                                    | 23 |
| 8.6.2 Begära läskvitto                                              | 24 |
| 8.6.3 Infoga signatur                                               | 24 |
| 8.7 Ta bort meddelande                                              | 25 |

Welfare Vård och Omsorg Version 9.90 Update w.42 2020-10-16

| 8.8 Markera som oläst                 |    |
|---------------------------------------|----|
| 8.9 Inställningar                     |    |
| 8.9.1 Läskvitto                       |    |
| 8.9.2 Frånvaromeddelande              |    |
| 8.9.2.1 Aktivera Frånvaromeddelande   |    |
| 8.9.2.2 Vidarebefordra meddelande     |    |
| 8.9.2.3 Ta bort Frånvaromeddelande    |    |
| 8.9.3 Signatur                        |    |
| 8.10 Administration Användare         | 31 |
| 9 Övrigt                              | 33 |
| 9.1 Skicka meddelande till medborgare | 33 |

© TietoEVRY page 3/33

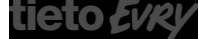

Version 9.90 Update w.42 2020-10-16

# Lifecare Meddelanden VoO

# 1 Inledning – Syfte

Detta dokument beskriver "Lifecare Meddelanden VoO" som är ett tillval till Lifecare och Procapita.

Syftet med applikationen är att personalen ska ha tillgång till en meddelandefunktion för att kunna kommunicera inom Procapita/Lifecare med kollegor. Uppgifter i meddelandefunktionen stannar i Procapita/Lifecare och kan endast nås av inloggad användare.

Användarkrav: För att användaren ska kunna använda tillvalet krävs grundläggande kunskaper i Procapita/Lifecare samt att användaren har läst och följer Användardelen i denna tillvalsbeskrivning.

© TietoEVRY page 4/33

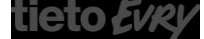

# 2 Aktivera Lifecare Meddelanden - för kunder med lokal installation

För att Lifecare Meddelanden ska aktiveras efter installation, måste tekniker logga in i Lifecare Control Center.

| 111   | Lifecare®                                            | Control Center                           | _       | x |
|-------|------------------------------------------------------|------------------------------------------|---------|---|
| Contr | ol Center                                            |                                          |         |   |
| iłł   | Configuration<br>Configure system and features       | Database<br>Tools for managing your da   | itabase |   |
|       | Logs<br>Read and manage logs                         | Maintenance<br>Handle server maintenance | 2       |   |
| Ł     | Updates<br>Check for updates and update<br>Lifecare® |                                          |         |   |

• Tryck på Configuration

| ш                                                          | Lifecare   Control Center | _ 🗆 🗙 |
|------------------------------------------------------------|---------------------------|-------|
| Configuration                                              |                           |       |
| Change cloud domain id<br>Change domain id to use in cloud |                           |       |
| Features<br>Activate, deactivate or configure features     |                           |       |

• Tryck på Features och välj

| MyMessages Customer | <u>i</u> | ) |
|---------------------|----------|---|

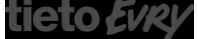

Welfare Vård och Omsorg Version 9.90 Update w.42 2020-10-16

| 188         | Lifecare®                                          | Control Ce | enter                                                      | _ 🗆 X   |  |  |
|-------------|----------------------------------------------------|------------|------------------------------------------------------------|---------|--|--|
| Му          | /Messages                                          |            |                                                            | Enabled |  |  |
| Abo<br>Flow | ut<br>component for sending and receiving messages |            |                                                            |         |  |  |
| Clie        | Client messages                                    |            |                                                            | 0       |  |  |
| Acco        | ount providers                                     |            |                                                            | ?       |  |  |
|             | Name                                               | Enabled    | Metakey                                                    |         |  |  |
|             | ElderlyCare MyMessages account provider            |            | MyMessages.AccountProviders.WeElderlyCareServices.IsActive |         |  |  |
|             | FamilyCare MyMessages account provider             |            | MyMessages.AccountProviders.WeFamilyCareServices.IsActive  |         |  |  |
|             | +                                                  |            |                                                            |         |  |  |
|             | ВАСК                                               |            | SAVE                                                       |         |  |  |

Markera checkboxen "enabled" och tryck på knappen Save

## 3 Integrationer mellan olika installationer

En installation av Lifecare Meddelande kan integreras med andra installationer förutsatt att servrarna kan nå varandra på port 23612. På så sätt kan användare på olika installationer skicka meddelanden till varandra. Det konfigureras genom att lägga till en rad för varje installation och ange

- Uri <u>http://[SERVER]:23612/WE.MyMessages.ServiceHost/ForeignService.svc</u>, där [SERVER] sätt till rätt IP adress eller värdnamn
- Domain [SOMAIN] sätt till rätt metadomän
- Enabled kryssas i

| Insta | allations                                   |          | (?)     |
|-------|---------------------------------------------|----------|---------|
|       | Uri                                         | Domain   | Enabled |
|       | http://[SERVER]:23612/WE.MyMessages.Service | [DOMAIN] |         |
|       |                                             |          | + 前     |

Observera att detta måste göras på varje installations som ska integreras, dvs installation 1 måste konfigureras mot installation 2 och installation 2 måste konfigureras mot installation osv.

När detta är gjort bör installationer synkroniseras innan någon användare försöker skicka meddelande till en användare i en annan installation. Detta görs nattetid eller manuellt i konfigurationswebben i respektive installation, se avsnitt 5.

| © TietoEVRY | page 6/33 |
|-------------|-----------|
|             |           |

tietoevry.com twitter.com/tietoevry/ www.facebook.co

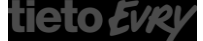

Version 9.90 Update w.42 2020-10-16

Detta gör det möjligt att personal inom olika verksamhetsområden eller nämnder kan kommunicera säkert med varandra även om de arbetar i olika installationer.

# 4 Aktivering av flagga 90

I Centralen används samma knapp för att starta MinaMeddelanden eller Lifecare Meddelanden.

För att Procapitarollerna ska kunna öppna upp Lifecare Meddelanden så behöver en flagga aktiveras i Lifecare Control Center.

Under Configuration-Elderlycare Flags slår man på Flagga 90 MyMessages.

Denna flagga ska aktiveras i samband med att användarna av Procapitaroller i praktiken ska gå över från MinaMeddelanden till Lifecare Meddelanden.

# 5 Administration

## 5.1 Konfiguration- synkning mot Lifecare Meddelanden

Användarens konto för Lifecare Meddelanden skapas och avslutas med automatik genom en synkning som sker mellan TSS-användare/Utförarpersonal och Lifecare Meddelanden.

Synkningen körs idag en gång per dygn under nattetid, men det är konfigurerbart ifall att det ska ske oftare och under vilka tidsintervaller.

Meddela Tieto om intervallet för synkningen ska ändras.

Om en person skulle förekomma som flera användare i TSS, eller som en TSS-användare och användare i Lifecare utförare, så kommer det fortfarande, för denna person bara skapas upp ett konto för Lifecare Meddelanden.

#### 5.1.1 Manuell synkning av användarkonton

Vid uppstart av Lifecare Meddelande så kan man inte synkronisera manuellt innan den nattliga synkroniseringen körts minst en gång.

OBS! Om ni använder Lifecare Utförare så har rollen EC.SystemansvarigUtförare möjlighet att sätta igång en synkning manuellt.

© TietoEVRY page 7/33

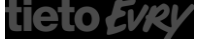

Welfare Vård och Omsorg

Version 9.90 Update w.42 2020-10-16

| Hem / Synkronisering                                             |            |                                                  |        |
|------------------------------------------------------------------|------------|--------------------------------------------------|--------|
| < Hem                                                            | <b>5</b> 0 | Carita Valtersson<br>CV.Utförare, Västra enheten | E Meny |
|                                                                  |            |                                                  |        |
| Synkronisering                                                   |            |                                                  |        |
| Synkronisering senast utförd<br>2020-05-15 09:53:27 Synkronisera |            |                                                  |        |
|                                                                  |            |                                                  |        |
|                                                                  |            |                                                  |        |
|                                                                  |            |                                                  |        |
|                                                                  |            |                                                  |        |
|                                                                  |            |                                                  |        |
|                                                                  |            |                                                  |        |
|                                                                  |            |                                                  |        |
|                                                                  |            |                                                  |        |
|                                                                  |            |                                                  |        |
|                                                                  |            |                                                  |        |
|                                                                  |            |                                                  |        |
|                                                                  |            |                                                  |        |
|                                                                  |            |                                                  |        |
|                                                                  |            |                                                  |        |
|                                                                  |            |                                                  |        |
|                                                                  |            |                                                  |        |

Klicka på 💻 Meny och välj Synkronisering

Starta synkroniseringen genom att klicka på knappen

| Hem / Synkronisering                                   |           |   |
|--------------------------------------------------------|-----------|---|
| < Hem                                                  |           |   |
| Synkronisering startad                                 |           | × |
| Synkronisering                                         |           |   |
| Synkronisering senast utförd<br>Synkronisering startad | Uppdatera |   |

Synkronisera

• När synkroniseringen är klar, visas en notifiering i vyn.

OBS! Synkroniseringen bör inte ske flera gånger om dagen, då det eventuellt kan göra systemet långsammare under tiden synkningen sker.

## 5.2 Skapa konto

Personen som förekommer i TSS eller Utförarpersonal kan börja använda Lifecare Meddelanden så fort deras konto har skapats vilket sker i samband med synkningen.

#### TSS-användare

För samtliga TSS användare som har ett registrerat personnummer i TSS, för dessa kommer det automatiskt skapas upp ett konto för Lifecare Meddelanden.

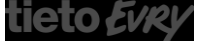

Welfare Vård och Omsorg Version 9.90 Update w.42 2020-10-16

| Ege                                                                                 | iskaper för användare overnma                                                                                                    |                                                                                                    |
|-------------------------------------------------------------------------------------|----------------------------------------------------------------------------------------------------|----------------------------------------------------------------------------------------------------|
| Namn                                                                                | Emma Svenion                                                                                                    | Personnummer (19770711TF11                                                                             |
| Beskrivning                                                                         | Bitlandhandläggare                                                                                                    | HSAid                                                                                                  |
| Giltig from                                                                         | Giligton                                                                                                    | Nätverksanv.                                                                                           |
|                                                                                     | E i Noingig                                                                                                    |                                                                                                    |
| Påloggning og<br>Antal misslyck<br>Senaste lycka<br>Senaste lösen<br>V TSS<br>Ettem | i Sternodninul/Imrgar       de piloggningstrinick, 0       te piloggning       2013 08.09       vidityte       0000 01:01       = Tistintiskick       IDP | Nytt Sciencid<br>Lüstenord förfaller ei<br>Användsadentite förfaller ei<br>Ta bort Sciencordshistorik. |
| Använder:<br>19 @Samtlig<br>10 Egen_MJ                                              | Afbetsplører<br>Centralen_LOV                                                                                                    | <u>د القوم الم</u><br>د: الم <u>ا</u> رمة                                                              |

- Sök fram användare i TSS
- Fältet personnummer- fyll i personnummer (ååååmmddxxxx)
- Spara

#### Lifecare Utförare-användare

Den personal som administreras i vyn Utförarpersonal och har status "aktiv personal", för dessa kommer det automatiskt skapas upp ett konto för Lifecare Meddelanden.

| life           | car | CUTTA ANDERSSON<br>EC.Utförare, Hemtjänstproffsen 1-Centrum |                                                         |                                        |         |  |         | Š | and a |
|----------------|-----|-------------------------------------------------------------|---------------------------------------------------------|----------------------------------------|---------|--|---------|---|-------|
| 俞              | -   | ***                                                         |                                                         |                                        |         |  |         |   |       |
| D]0            |     | UTFÖRARPERSONAL                                             |                                                         |                                        |         |  | <br>- × | / |       |
| 10000<br>11111 |     | Inkludera inaktiv personal                                  |                                                         |                                        |         |  |         |   |       |
| <b>Q</b> 2     |     | ٩                                                           | Personuppgifter                                         | Roller                                 | Status  |  |         |   |       |
| i<br>Q         |     | Anna Ask<br>891210-TF01<br>Hemtjänstproffsen 1-Centrum      | Personnummer<br>8912:10-TF01<br>Titel<br>Underskölerska | <ul> <li>EC.Utförarpersonal</li> </ul> | ✓ Aktiv |  |         |   |       |
| 1              |     | AshRam 1 AshRam 2<br>850528-TF01                            | Signatur<br>@AskAnn<br>Namn                             |                                        |         |  |         |   |       |
|                | -   | Hemtjänstproffsen 1-Centrum                                 | Anna Ask                                                |                                        |         |  |         |   |       |

## 5.3 Avsluta konto

Om en användare slutar så ska kontot för Lifecare Meddelanden avslutas, bl.a. för att ingen längre ska kunna skicka meddelande till denna person.

#### TSS-användare

- Sök fram användaren i TSS
- Registrera datum i fältet Giltig tom i TSS
- Spara

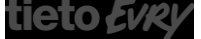

Welfare Vård och Omsorg Version 9.90 Update w.42 2020-10-16

#### Lifecare utförare-användare

- Sök fram personen i vyn Utförarpersonal
- Ändra status på till Inaktiv
- Spara

Om en person skulle förekomma som flera användare i TSS, eller som en TSS-användare och användare i Lifecare Utförare, så kommer kontot för Lifecare Meddelanden först avslutas när personens samtliga TSS-användare har ett registrerat tom datum eller att personen har status inaktiv på alla enheter i Lifecare utförare.

### 5.4 Administrera gemensamma brevlådor

Det finns möjlighet att administrera gemensamma brevlådor. Syftet med en gemensam brevlåda är bl.a. att underlätta när en användare vill skicka ett meddelande till en verksamhet istället för en viss person. När de gemensamma brevlådorna administreras så kopplar man också vilka användare som ska ha åtkomst till den gemensamma brevlådan. En användare kan tilldelas behörighet till en eller flera gemensamma brevlådor.

Innan funktionen gemensamma brevlådor börjar användas rekommenderas att kommunen går igenom vilka verksamheter eller yrkesgrupper som kan behöva en gemensam brevlåda och vilka som ska vara behöriga till dessa. Det kanske även finns behov av att ersätta vissa globala kontaktlistor med en gemensam brevlåda.

| <b>a</b> |                             |     | TSS Administration                                                                                                    |            |
|----------|-----------------------------|-----|----------------------------------------------------------------------------------------------------|------------|
| File     | Edit View Window Help       |     |                                                                                                    |            |
|          | il ×   X ≈ 15   = • • 1   5 | 9 0 | ¢                                                                                                    |            |
| Look in  | 5 VoO.Behörghetsansvarig    | •   | Properties for URL LC.MeddelandeKonfiguration                                                                                                    |            |
| Ether    |                             | -   | - Constitution                                                                                                    |            |
| 11       | BC Headloss                 |     | University of Meddelandsk origination                                                                                                    | Valid from |
|          | EC.HealthMontor             |     | Note automation of the second second se                                                                                                    | VOID TONI  |
|          | EC.Home                     |     | Decoption                                                                                                    | Validito   |
|          | EC.HSLAdministreraFrastext  |     |                                                                                                    |            |
|          | EC.HSLAdministreraRubrik    |     | URL .                                                                                                    |            |
| 1.0      | ECHSI Res                   |     | Fardina                                                                                                    |            |
|          | EC. HSLBedömaBehovBehandlin |     | Tádvinistea amersana teodár                                                                                                    |            |
|          | EC.HSLBedömaBehovUtredning  |     |                                                                                                    |            |
|          | EC.HSLBedomningsverktyg     |     |                                                                                                    |            |
|          | EC HSLEikeline              |     |                                                                                                    |            |
|          | EC HSL Hälsoplan            |     |                                                                                                    |            |
|          | EC.HSLICFBedömning          |     |                                                                                                    |            |
|          | EC.HSLInfogeDokument        |     |                                                                                                    |            |
|          | C DO Dates                  |     |                                                                                                    |            |
|          | EC.HSLPlanera/Agiinter      |     |                                                                                                    |            |
|          | EC.HSLProviderNotes         |     |                                                                                                    |            |
|          | EC.HSLSantycke              | -11 |                                                                                                    |            |
|          | EC.HSUSokPatient            |     |                                                                                                    |            |
| 11 12    | EC.HSLUfinaAtoinder         |     |                                                                                                    |            |
|          | EC.HSLWirdbegäran           |     |                                                                                                    |            |
| 11 1     | EC.InfogaDokument           |     |                                                                                                    |            |
|          | EC.Kommuniceting            |     |                                                                                                    |            |
|          | EL. Nessagenotincation      |     |                                                                                                    |            |
|          | EC. Messages                |     |                                                                                                    |            |
|          | EC.MonthlyReport            |     |                                                                                                    |            |
|          | EC.MoveClient               |     |                                                                                                    |            |
|          | EC. Noterreadines           |     |                                                                                                    |            |
|          | EC.Orders.Signal            |     |                                                                                                    |            |
|          | EC ProviderNotes            |     |                                                                                                    |            |
|          | EC.Provide/Personnel        |     |                                                                                                    |            |
| 11.5     | FC ProviderSelector         |     |                                                                                                    |            |
|          | EC.Providen/V2              |     |                                                                                                    |            |
| L F      | EC.Savtycka                 |     |                                                                                                    |            |
|          | EC Search                   |     |                                                                                                    |            |
| 11.0     | EC Search/sexiceptation     |     |                                                                                                    |            |
|          | EC.ServiceConfiguration     |     | - Roles using component                                                                                                    |            |
|          | EC.ServicePlan              |     | The Even DY Machinets                                                                                                    |            |
|          | EC. Uploadinage             |     | Conception and Conception and Concepticati and Conception and Conception and Conception and Conc |            |
|          | FC Work Tile                |     |                                                                                                    |            |
|          | LC Meddelande               |     |                                                                                                    |            |
|          | LC Meddelande Konfiguration |     |                                                                                                    |            |
|          | WE.EC.CommonWeb             |     |                                                                                                    |            |
| 2.       | User                        |     |                                                                                                    | ¥          |
| C        |                             |     |                                                                                                    | > ,        |

Den roll som ska kunna administrera gemensamma brevlådor hanteras i TSS.

• Lägg till URL-komponenten "LC.MeddelandeKonfiguration" på rollen och markera funktionsbehörigheten "Administrera gemensamma brevlådor".

© TietoEVRY page 10/33

tietoevry.com twitter.com/tietoevry/ www.facebook.com/tietoevry/ www.linkedin.com/company/tietoevry/

Welfare Vård och Omsorg Version 9.90 Update w.42 2020-10-16

#### 5.4.1 Skapa gemensam brevlåda

Om du har åtkomst till Flow 3 versionen av Lifecare Meddelanden då kan du även Administrera gemensamma brevlådor ifall din roll har den behörigheten.

| Hem / Meddelanden:Administrera gemensamma brevlåd | lor                           |                           |                                               |
|---------------------------------------------------|-------------------------------|---------------------------|-----------------------------------------------|
| < Hem                                             |                               |                           | Carita Valtersson EC.Utforare, Område 1 EMeny |
|                                                   |                               |                           |                                               |
| Nytt meddelande                                   | Administrera gemensam         | ıma brevlådor + Lägg till |                                               |
| BREVIÁDA                                          | Shared Mailbox                | Atgärder                  |                                               |
|                                                   | Biståndshandläggare Mönsterby | / 8                       |                                               |
| D Utkast                                          | Supporten                     | / 8                       |                                               |
| ✓ Skickat                                         |                               |                           |                                               |
|                                                   |                               |                           |                                               |
| GEMENSAMMA BREVLÅDOR                              |                               |                           |                                               |
| <ul> <li>Biståndshandläggare Mön</li> </ul>       |                               |                           |                                               |
|                                                   |                               |                           |                                               |
| KONFIGURATION                                     |                               |                           |                                               |
| Inställningar                                     |                               |                           |                                               |
| C Kontaktlista                                    |                               |                           |                                               |
| Administration användare                          |                               |                           |                                               |
| gemensamma brevlådor                              |                               |                           |                                               |
|                                                   |                               |                           |                                               |
|                                                   |                               |                           |                                               |
|                                                   |                               |                           |                                               |
|                                                   |                               |                           |                                               |
|                                                   |                               |                           |                                               |
|                                                   |                               |                           |                                               |
|                                                   |                               |                           |                                               |
|                                                   |                               |                           |                                               |

- Klicka på menyvalet "Administrera gemensamma brevlådor"
- Klicka på + Lägg till

| Administrera gemensamma brevlådor |         |  |  |  |  |
|-----------------------------------|---------|--|--|--|--|
| Lägg till gemensam brevlåda       |         |  |  |  |  |
| Namn *                            |         |  |  |  |  |
| Biståndshandläggare Mönsterby     |         |  |  |  |  |
| Lägg till *                       |         |  |  |  |  |
| Q                                 |         |  |  |  |  |
|                                   |         |  |  |  |  |
| Användare                         | Ta bort |  |  |  |  |
| D Testman Erica                   | 圃       |  |  |  |  |
| Testén UllaBella                  | Ū       |  |  |  |  |
|                                   |         |  |  |  |  |

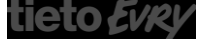

Welfare Vård och Omsorg

Version 9.90 Update w.42 2020-10-16

AVBRYT

- Skriv namn på den gemensamma brevlådan
- Sök fram den användare som ska få åtkomst till den här gemensamma brevlådan.
- För att ta bort en användare från den gemensamma brevlådan, klicka på 🛄
- Spara, klicka på
- Om du inte vill spara den gemensamma brevlådan, klicka på

#### 5.4.2 Ändra gemensam brevlåda

Du kan göra ändringar av den gemensamma brevlådan, byta namn, lägga till eller ta bort användare.

- Klicka 🖉
- Gör dina ändringar och Spara

#### 5.4.3 Ta bort gemensam brevlåda

Om en gemensam brevlåda ska sluta användas, så kan den tas bort. Men innan den gemensamma brevlådan tas bort ska alla meddelanden i brevlådan vara borttagna.

• I listan med gemensamma brevlådor, klicka på 🛄

| Ta bort gemensam b                                                           | prevlåda |  |
|------------------------------------------------------------------------------|----------|--|
| -<br>Vill du ta bort den gemensam brevlåda?<br>Biståndshandläggare Mönsterby |          |  |
| Avbryt                                                                       | Ta bort  |  |

- I dialogrutan bekräftar du att den gemensamma brevlådan ska tas bort.
- Om du inte vill ta bort den gemensamma brevlådan, klicka på

AVBRYT

Version 9.90 Update w.42 2020-10-16

## 5.5 Vidarebefordra meddelanden retroaktivt

Om ni vill att det ska gå att vidarebefordra olästa meddelanden retroaktivt, då behöver den inställningen aktiveras. Vilken roll som ska kunna aktivera funktionen hanteras i TSS.

| TSS Administration                    | 🗰 🖌 tectescores: lec.ped.tecto.com 💷 8 🛪                     | – a ×                     |  |  |  |  |
|---------------------------------------|--------------------------------------------------------------|---------------------------|--|--|--|--|
| Ankiv Redigera Visa Förster Hjälp     |                                                              |                           |  |  |  |  |
| D B ×   i ≤ m   = 1 ≤   B ≥ 0 ≥       |                                                              |                           |  |  |  |  |
| Leta ( 🍕 VoO. Behörighetsansvarig 🗸 🗸 | Egenskaper för URL LC.MeddelandeKonfiguration                |                           |  |  |  |  |
| Biter LC.Med                          | Gundata                                                      |                           |  |  |  |  |
| Alla objekt                           | Namn LC MeddelandeKonfiguration                              | Giltig from Ei tilgänglig |  |  |  |  |
| 🐵 🚨 Användare                         | Radinaria                                                    | Give an                   |  |  |  |  |
| B-WJ Abetsplats                       |                                                              |                           |  |  |  |  |
| Estam Rol                             | 10                                                           |                           |  |  |  |  |
| Bow component                         | un A                                                         |                           |  |  |  |  |
| 🕀 🕼 Genväg                            | Funktionen                                                   |                           |  |  |  |  |
| 🕀 🚰 Grupp                             | ZAdministrero gemensamma brevilidor                          |                           |  |  |  |  |
| Komponent                             | 🗃 Oktives vidarebetord en på ofisits Meddelanden retroattivt |                           |  |  |  |  |
| Contraction                           |                                                              |                           |  |  |  |  |
| 🗉 📲 Systemkomponent                   |                                                              |                           |  |  |  |  |
| 🖲 🚽 Tjänst                            |                                                              |                           |  |  |  |  |
| e-a url                               |                                                              |                           |  |  |  |  |
| LC.Meddelande                         |                                                              |                           |  |  |  |  |
| LL. Meddelandehornguration            |                                                              |                           |  |  |  |  |
| • Hya cojeki                          |                                                              |                           |  |  |  |  |
|                                       |                                                              |                           |  |  |  |  |
|                                       |                                                              |                           |  |  |  |  |

• Lägg till URL-komponenten "LC.MeddelandeKonfiguration" på rollen och markera funktionsbehörigheten "Aktivera vidarebefordran på olästa meddelanden retroaktivt".

5.5.1 Administrera meddelande inställningar

• Logga in i Lifecare (HTML)

OBS! Ej mot Lifecare produkt i Flow 3

| lifecare             | Hem > Administrera Meddelande in                                                                                                    | tälringar                                                                             |                |
|----------------------|----------------------------------------------------------------------------------------------------|---------------------------------------------------------------------------------------|----------------|
| $\odot$              |                                                                                                    |                                                                                       | 19741221TF83 ~ |
|                      | <                                                                                                    |                                                                                       |                |
| ▲ 凸山 四目 Q へ 書目 2 計 中 | Konfiguration  Softwork  Konfiguration Softwork  Konfiguration Konfiguration Konfigura | Administrera Meddelande inställningar  Vid foruer als meddender vareteleter verentet. |                |
|                      |                                                                                                    |                                                                                       |                |

Klicka på ikonen

SPARA

- Under menyval Meddelanden, klicka på Administrera meddelande inställningar
- Markera att meddelanden ska vidarebefordras retroaktivt

Klicka på

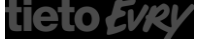

Version 9.90 Update w.42 2020-10-16

# 6 Konfiguration roller

## 6.1 Komponent till Procapita roll

 Lägg till komponenten VoO.LifecareMeddelanden på den/de roller, där användaren loggar in i Procapita.

Denna komponent medför att Lifecare Meddelanden öppnas i ett eget fönster och det fönstret stängs med automatik i samband med att användaren loggar ut från Procapita.

## 6.2 URL-komponenter för Lifecare roller (Silverlight)

För de Lifecare roller som eventuellt fortfarande arbetar i Silverlight (ex Lifecare Utförare, Lifecare boende) och användaren ska ha åtkomst till Lifecare Meddelanden, där ska följande URL-komponenter läggas på rollen:

*Flow.MyMessages,* denna URL medför att användaren ser ikonen för Lifecare Meddelande och när användaren klickar på ikonen görs ett uthopp till Lifecare Meddelande, som då öppnas i en egen flik i webbrowsern.

*Flow.MyMessagesSignal,* denna URL-komponent medför att användarna kan se på startsidan ifall att den har kommit nya meddelanden.

För roller som är gjorda i HTML så skickas denna signal automatiskt.

## 6.3 Gemensam URL-komponent LC.Meddelande

URL:en *LC.Meddelande* kan tilldelas roller som ska ha en högre behörighet än vanliga användare och det gäller oavsett om det är en roll som används i Procapita eller Lifecare.

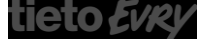

Welfare Vård och Omsorg Version 9.90 Update w.42 2020-10-16

| 3                                     | TSS Administration                                | _ 0 ×         |
|---------------------------------------|---------------------------------------------------|---------------|
| File Edit View Window Help            |                                                   |               |
|                                       | <b>€</b> 12 <sup>9</sup>                          |               |
| Look in 😼 VoO.Behörighetsansvarig 🗸   | Properties for URL LC.Meddelande                  |               |
| Elter                                 | General information                               |               |
|                                       | Name LC.Meddelande Valid from                     | Not available |
| EC.Headines                           | Description Valid to                              |               |
|                                       | URL                                               |               |
|                                       | Functions                                         |               |
| C. Message Notification               | . ⊐odnihi terra frånvan frir samlina användare    |               |
|                                       | Skapa delad kontaktista                           |               |
|                                       | Ta bot delad kortaktista     To delad kortaktista |               |
| EC.MoveClient                         |                                                   |               |
|                                       |                                                   |               |
|                                       |                                                   |               |
|                                       |                                                   |               |
| EC.ProviderPersonnel                  |                                                   |               |
| EC.ProviderSelector                   |                                                   |               |
|                                       |                                                   |               |
| EC.Samtycke                           |                                                   |               |
| EC.SearchDocumentation                |                                                   |               |
|                                       | Boles using component                             |               |
| EC.ServiceConfiguration =             |                                                   |               |
|                                       | - Lgencorbolitie                                  |               |
|                                       |                                                   |               |
|                                       |                                                   |               |
| WE.EC.CommonWeb                       |                                                   |               |
| B 🚨 User                              |                                                   |               |
| New objects                           |                                                   |               |
| · · · · · · · · · · · · · · · · · · · |                                                   |               |
| × III >                               |                                                   |               |

En användare kan alltid skapa upp egna kontaktlistor men att kunna administrera och dela kontaktlistor styrs med funktionsbehörighet.

-skapa delad kontaktlista

-ändra delad kontaktlista

-ta bort delad kontaktlista

På denna URL går det också via funktionsbehörighet styra ifall en roll ska ha behörighet att aktivera funktionen frånvaromeddelande för andra användare.

-administrera frånvaro för samtliga användare

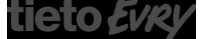

Version 9.90 Update w.42 2020-10-16

# 7 Förberedelser/Checklista

För att underlätta starten av Lifecare Meddelanden så bör ni göra följande

- Läs igenom komponentbeskrivningen
- Gå igenom användare i TSS, se till att sätta Giltig tom datum på användare som inte längre är aktuella. Fyll i personnummer på användare som är aktuella och ska använda Lifecare Meddelanden. Kontrollera att alla personnummer är angivet i rätt format.
- Lifecare Utförare, den som är behörig att administrera utförarpersonal bör gå igenom all personal och sätta status inaktiv på de som inte längre arbetar kvar på enheten. Detta bör göras kontinuerligt.
- Planera när featuren för Lifecare Meddelanden ska slås på.
- Gå ut med information till era användare om att de from datum X inte längre kommer att kunna använda sig av Procapitas meddelandefunktion och att de därför bör se till att dagen innan inte skicka några nya meddelanden och läsa eventuella olästa meddelanden. Dessa meddelanden kommer inte längre vara tillgängliga efter övergången till Lifecare Meddelanden.
- Konfigurera bort rubriken "Mina Meddelanden från komponenten "VoO.Aktuellt" på Procapitarollern
- Aktivera flagga 90 i TCC toolbox.exe

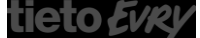

Welfare Vård och Omsorg Version 9.90 Update w.42 2020-10-16

## 8 Användarbeskrivning Lifecare Meddelanden

Eftersom Lifecare Meddelanden kan användas från olika system så kan åtkomsten se olika ut.

## 8.1 Procapita

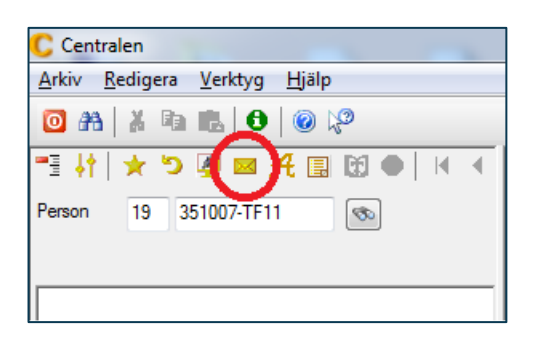

- Klicka på ikonen Meddelande som finns i Centralen
- Lifecare Meddelanden kommer att öppnas upp i ett eget fönster.

OBS! I Centralen kommer inte användaren att se om det inkommit nya meddelanden, utan användaren behöver aktivt gå till Lifecare meddelanden för att bevaka detta.

### 8.2 Lifecare

| Hem   |                           |                                                         |                                                                     |                                                  |        |
|-------|---------------------------|---------------------------------------------------------|---------------------------------------------------------------------|--------------------------------------------------|--------|
| tieto |                           |                                                         |                                                                     | Carita Valtersson<br>CV.Utförare, Västra enheten | 📃 Meny |
|       |                           | Caritas hemskärm                                        |                                                                     |                                                  |        |
|       | Att göra                  | Frânvaro                                                | Avbruten verkställighet                                             |                                                  |        |
|       | Beställningar             | Testlund, Elsa, 411011-TF01<br>2020-04-15 - Tillsvidare | Lindgren. Malin. 950607-TF01<br>Bifall kontaktperson enligt SOL 4:1 |                                                  |        |
|       | Ej signerade anteckningar |                                                         |                                                                     |                                                  |        |
|       | Notifieringar             |                                                         |                                                                     |                                                  |        |
|       |                           |                                                         |                                                                     |                                                  |        |
|       |                           |                                                         |                                                                     |                                                  |        |
|       |                           |                                                         |                                                                     |                                                  |        |

- Klicka på ikonen för Lifecare Meddelanden
- Du kommer till vyn Meddelande

Welfare Vård och Omsorg Version 9.90 Update w.42 2020-10-16

## 8.3 Min Brevlåda

#### 8.3.1 Inkorgen

|                 |                                                                                |            |  |  | -        |                                                  |  |
|-----------------|--------------------------------------------------------------------------------|------------|--|--|----------|--------------------------------------------------|--|
|                 |                                                                                |            |  |  | <b>2</b> | Carita Valtersson<br>CV.Utförare, Västra enheten |  |
| Nytt meddelande | Inkorg 🖉 Ändra                                                                 |            |  |  |          |                                                  |  |
| LÂDA            | Sök meddelanden i listan                                                       |            |  |  |          |                                                  |  |
| korg 🧿          | Jahn Sundin<br>SV: Reserverad lägenhet                                         | 2020-04-15 |  |  |          |                                                  |  |
| kast            | <ul> <li>Susanne Sundgren<br/>testar lite till professional</li> </ul>         | 2020-03-27 |  |  |          |                                                  |  |
|                 | Isolde Testaman<br>Bokad korttidsplats                                         | 2020-03-26 |  |  |          |                                                  |  |
| ställningar     | Carita Valtersson<br>Verkställt kontaktperson                                  | 2020-03-24 |  |  |          |                                                  |  |
| ontaktlistor    | Carita Valtersson<br>Delvis verkställt beslut                                  | 2020-03-24 |  |  |          |                                                  |  |
| revlådor        | <ul> <li>Carita Valtersson</li> <li>Stinas beslut delvis verkställt</li> </ul> | 2020-03-24 |  |  |          |                                                  |  |
|                 | Carita Valtersson<br>Kalle har avlidit                                         | 2020-03-24 |  |  |          |                                                  |  |
|                 | Carita Valtersson<br>Bokad lägenhet                                            | 2020-03-24 |  |  |          |                                                  |  |
|                 | Carita Valtersson<br>Reserverad lägenhet                                       | 2020-03-24 |  |  |          |                                                  |  |
|                 | Carita Valtersson<br>Beslut delvis verkställt                                  | 2020-03-23 |  |  |          |                                                  |  |
|                 |                                                                                |            |  |  |          |                                                  |  |
|                 |                                                                                |            |  |  |          |                                                  |  |
|                 |                                                                                |            |  |  |          |                                                  |  |

När du klickar på ikonen för "Lifecare Meddelanden", då kommer du till Inkorgen som tillhör Min brevlåda. Markören ställer sig i sökfältet, där du har möjlighet att söka ett meddelande i inkorgen utifrån namn, ämne eller datum på meddelandet.

Ett meddelande som du inte har läst presenteras med en blå cirkel i listan med inkomna meddelanden.

#### 8.3.2 Utkast

Dina utkast presenteras i en lista och du får aktivt klicka på det utkast som du vill arbeta vidare med. Du har också möjlighet att söka meddelanden i listan utifrån namn, ämne eller datum på meddelandet.

Om du skapar nytt meddelande, svarar på meddelanden eller vidarebefordrar meddelanden som du inte skickar iväg det på en gång, då kommer meddelandefunktionen att automatspara det som ett utkast i samband med att du klickar och navigerar till någon annan vy.

#### 8.3.3 Skickat

Här visas en lista på alla de meddelanden som du skickat iväg. Du har också möjlighet att söka meddelanden i listan utifrån namn, ämne eller datum på meddelandet.

© TietoEVRY page 18/33

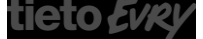

Welfare Vård och Omsorg Version 9.90 Update w.42 2020-10-16

## 8.4 Kontaktlistor

Här ser du dina kontaktlistor. Kontaktlistor som du har gjort tillgängliga för andra visas med en symbol

| iem / Meddelanden:Kontaktlista              |                        |           |
|---------------------------------------------|------------------------|-----------|
| Hem                                         |                        |           |
|                                             |                        |           |
| Nytt meddelande                             | Kontaktlistor +        | Lägg till |
|                                             | Global Kontaktlister   | Åtgärder  |
| BREVLÅDA                                    | ISS-handläggare Mönste | ertw 2 🕅  |
| 🖂 Inkorg 🛛 🕚                                | Arheterunnen mundich   | et SOI    |
| 🗋 Utkast 🛛 🜖                                | Leriningsgrunnen       |           |
| ⊲ Skickat                                   | renni838robhen         | × •       |
| GEMENSAMMA BREVLÅDOR                        |                        |           |
| <ul> <li>Biståndshandläggare Mön</li> </ul> |                        |           |
| - Distantisi nandiggan c. mantai            |                        |           |
| KONFIGURATION                               |                        |           |
| Inställningar                               |                        |           |
| C Kontaktlistor                             |                        |           |
| Administration användare                    |                        |           |
|                                             |                        |           |
|                                             |                        |           |
|                                             |                        |           |
|                                             |                        |           |
|                                             |                        |           |
|                                             |                        |           |
|                                             |                        |           |
|                                             |                        |           |
|                                             |                        |           |

#### 8.4.1 Skapa kontaktlista

- 1. Vid rubriken Kontaktlista, klicka på + Lägg till
- 2. Fält Kontaktlista namn- skriv namn på kontaktlistan
- 3. Om kontaktlistan ska delas ut, sätt en markering i checkboxen Global
- 4. Fält Lägg till, sök fram de användare som ska ingå i kontaktlistan
- 5. Om det finns flera personer med samma namn, så kan du få mer information om personen genom att klicka på pilen vid namnet

| Lägg till               |   |  |
|-------------------------|---|--|
| Q Anna                  |   |  |
| Johanna                 | ~ |  |
| Hösten Hanna            | ~ |  |
| Olsson Anna             | ~ |  |
| Öhman Anna              | ^ |  |
| Signatur: @anna_o       |   |  |
| Titel: Chef             |   |  |
| Organisation : Karotten |   |  |

OBS! organisation visas bara ifall att personen finns upplagd i Lifecare Utförare.

6. Markera namnet och personen läggs in i kontaktlistan

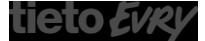

| Lifecare           | e Meddelanden VoO                                                  |                                           |
|--------------------|--------------------------------------------------------------------|-------------------------------------------|
| Welfare<br>Vård og | e<br>ch Omsorg                                                     | Version 9.90<br>Update w.42<br>2020-10-16 |
| 7.                 | För att lägga till fler personer i kontaktlistan, upprepa steg 4-7 |                                           |
| 8.                 | Spara, klicka på                                                   |                                           |
| 9.                 | Om du inte vill spara dina ändringar, klicka på                    |                                           |

## 8.4.2 Ändra kontaktlista

Du kan lägga till nya personer eller ta bort personer från en befintlig kontaktlista.

| Hem / Meddelanden:Kontaktiista / Ändra kontaktiista |                               |                          |                         |
|-----------------------------------------------------|-------------------------------|--------------------------|-------------------------|
| < Meddelanden:Kontaktlista                          |                               |                          | 🔎 🔎 19741221TF01 😑 Meny |
|                                                     |                               |                          |                         |
| Nytt meddelande                                     | Kontaktlista                  |                          |                         |
|                                                     | Ändra kontaktiista            |                          |                         |
| BREVLÅDA                                            | Kontaktlista namn *           |                          |                         |
| 🖂 inkorg 🛛 🜖                                        | Ledningsgruppen               |                          |                         |
| 🗅 Utkast 🛛 🕚                                        | Global (Tillgänglig för alla) |                          |                         |
| I skickat                                           | Lägg till                     |                          |                         |
|                                                     | Q                             |                          |                         |
| GEMENSAMMA BREVLÅDOR                                |                               |                          |                         |
| <ul> <li>Biståndshandläggare Mön</li> </ul>         | Kontakter                     | Atgärder                 |                         |
| KONFIGURATION                                       | B Testman Erica               | 8                        |                         |
| C HITCHAILON                                        | Testlund Carita               | 8                        |                         |
| © Installningar                                     |                               |                          |                         |
| Administration användare                            |                               |                          |                         |
|                                                     |                               |                          |                         |
|                                                     |                               |                          |                         |
|                                                     |                               |                          |                         |
|                                                     |                               |                          |                         |
|                                                     |                               |                          |                         |
|                                                     |                               |                          |                         |
|                                                     |                               |                          |                         |
|                                                     |                               |                          |                         |
|                                                     |                               | Avbryt Spara             |                         |
|                                                     |                               |                          |                         |
|                                                     |                               | ~                        |                         |
|                                                     |                               | . 🥼                      |                         |
| <ul> <li>Vid kon</li> </ul>                         | itaktlistan, klicka           | a pá 🦻                   |                         |
|                                                     |                               |                          |                         |
| <ul> <li>Gör din</li> </ul>                         | a ändringar                   |                          |                         |
|                                                     | a ananngai                    |                          |                         |
|                                                     |                               |                          |                         |
| <ul> <li>Spara</li> </ul>                           | klicka nå                     | SPARA                    |                         |
| • Spara,                                            | kilcka pa                     |                          |                         |
|                                                     |                               |                          |                         |
|                                                     |                               | AVBRYT                   |                         |
| <ul> <li>Om du</li> </ul>                           | inte vill spara d             | ina ändringar, klicka på |                         |
|                                                     |                               | <b>0</b> · · · ·         |                         |
|                                                     |                               |                          |                         |
|                                                     |                               |                          |                         |
|                                                     |                               |                          |                         |
|                                                     |                               |                          |                         |
| 8.4.3 Ta bort                                       | kontaktlista                  |                          |                         |

## Du kan ta bort en kontaktlista

• Vid kontaktlistan, klicka på 🛄

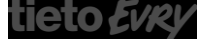

Version 9.90 Update w.42 2020-10-16

## 8.5 Gemensamma brevlådor

En gemensam brevlåda kan användas när det ska finnas möjlighet för användare att skicka meddelanden till en verksamhet istället för en specifik användare. Denna funktion kan underlätta ifall man inte har exakt kännedom om vem som ska få meddelandet.

Om du har fått behörighet till en eller flera gemensamma brevlådor så ser du detta när du är i vyn för Lifecare Meddelande.

| Hem / Meddelanden.inkorg / Meddelandedetaljer                                                                                                    |                                                                                                    |                                                                                                    | EC.Utforare, Område 1 | \Xi Meny |
|----------------------------------------------------------------------------------------------------|----------------------------------------------------------------------------------------------------|----------------------------------------------------------------------------------------------------|-----------------------|----------|
| Nytt meddelande<br>BREVLÃDA<br>□ inkorg ①<br>□ trikast ①<br>Skickast<br>GEMENSAMMA BREVLÃDOR<br>□ Bislândshandläggare (2)<br>□ Másen<br>□ Inkorg<br>□ Utkast<br>☑ Skickast<br>KONFIGURATION<br>③ Instâlliningar<br>□ kontaktista<br>4 Administration anivindare<br>③ Instâlliningar<br>□ Administration anivindare<br>③ Instâlliningar | Interest       Andra         Sok meddelanden i listan       15.56         Carita Valtersson       15.38         Kontaktman       ∞         Biständshandläggare Mönsterbur       15.30         VB: Test       ∞ | Decarbox besoft     Zonower tasses      Exercise      Exercise      Fil      Millobehova boka ett gemennamt hembesok hos Bengt Andersson      Kontakar mig så stimmer vi av vilken tid som passar:      Hidingsgr      Givita Valkersson      Bischnistbanndikagare |                       |          |

Om det finns en siffra vid den gemensamma brevlådan, så indikerar den på att antalet olästa meddelanden i inkorgen. Genom att expandera den gemensamma brevlådan så får du åtkomst till inkorg, utkast och skickat. I inkorgens lista med meddelanden så visas det en symbol ifall meddelandet har blivit besvarat eller vidarebefordrat och detta med tanke på att det kan vara flera person som bevakar inkorgen i den gemensamma brevlådan.

Om du har åtkomst till gemensamma brevlådor så finns det också några skillnader i samband med att du ska besvara eller vidarebefordra ett meddelande. Namnet på den gemensamma brevlådan står automatiskt som "Från" men du har möjlighet att ändra så att avsändaren blir ditt egna namn.

Welfare Vård och Omsorg Version 9.90 Update w.42 2020-10-16

| Hem / Meddelanden / Nytt meddelande                 |                                                       |                          |
|-----------------------------------------------------|-------------------------------------------------------|--------------------------|
| < Meddelanden                                       |                                                       | Carita Valtersson E Meny |
| Nytt meddelande                                     | y 🔒 🥒 🍕 Skicka                                        |                          |
| BREVLÁDA                                            | Från: Biståndsenheten 👻<br>Tilt: (Valtersson Carita 🗙 |                          |
| D Utkast                                            | Ämne: SV-Avbokat besök                                |                          |
| ⊲7 Skickat                                          |                                                       |                          |
| GEMENSAMMA BREVLÅDOR                                | -7 (* BIOGRAL - SARESHIR - LAPK - D / X =             |                          |
| <ul> <li>bistandsenneten</li> <li>inkorg</li> </ul> |                                                       |                          |

Likaså om du väljer att skriva ett helt nytt meddelande, då står ditt namn automatiskt i fältet från men du kan ändra så att det istället står namnet på den gemsamma brevlådan.

## 8.6 Skriv nytt meddelande

Du kan skicka meddelande till enskilda användare, kontaktlistor och gemensamma brevlådor.

| Hem / Meddelanden / Nytt meddelande                                                                                                    |                                                                                                    |    |                                                  |      |
|----------------------------------------------------------------------------------------------------|----------------------------------------------------------------------------------------------------|----|--------------------------------------------------|------|
| < Meddelanden                                                                                                    |                                                                                                    | ⊵9 | Carita Valtersson<br>CV.Utforare. Västra enheten | Meny |
| Nytt meddelande         REVLADA         Inkorg         Utlast         Skikat         GEMENSAMMA BREVLÅDOR         Biståndsenbeten         Inkorg         Utlast         Skikat         KOMFIGURATION         Installningar         Kontaktistor         Administerar gemensamma         brevådor | <ul> <li>✔ @ ♥ Skidea</li> <li>Frår: Carta (Egen användare) </li> <li>Tit: Textman Bærdi ×</li> <li>Anno: Hembesök</li> <li>✓ Lakvetto</li> <li>Senast spärst 1618</li> <li>今 Ø Bödetext × sans-senff × 12pt × B I 以 东京東京 直 道 道</li> <li>Heij</li> <li>V skulle behöve böka ett gemeinsamt hembesök hos Kalle Testlund.</li> <li>Hälsningar</li> <li>Carta Vältersson</li> </ul> |    |                                                  |      |
|                                                                                                    | Nytt meddelande                                                                                                    |    |                                                  |      |

- Klicka på
- Skriv in namn på den du ska skicka meddelandet till. •

Welfare Vård och Omsorg Version 9.90 Update w.42 2020-10-16

| na                      |   | _ |  |
|-------------------------|---|---|--|
| Johanna                 | ~ |   |  |
| Hösten Hanna            | ~ |   |  |
| Olsson Anna             | ~ |   |  |
| Öhman Anna              | ^ |   |  |
| Signatur: @anna_o       |   |   |  |
| Titel : Chef            |   |   |  |
| Organisation : Karotten |   |   |  |

| Biståndshandläggare Öst | Ŕ |
|-------------------------|---|
| Biståndsenheten- mina   | 섌 |
| Biståndsenheten         |   |

Om det finns flera med samma namn så presenteras dessa i en lista. Du kan få mer information genom att klicka på pilen vid namnet.

OBS! Uppgift om organisation presenteras bara för personer som finns upplagda i Lifecare Utförare.

Kontaktlistor har denna symbol

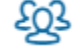

Gemensamma brevlådor visas i dagsläget utan någon symbol. Men utifrån namnsättning på den gemensamma brevlådan så bör det framgå att det inte är namnet på en enskild användare.

- Skriv in Ämne och skriv ditt meddelande
- Klicka på

#### 8.6.1 Bifoga fil

Det går att bifoga en fil till ditt meddelande. Den bifogade filen kan bara vara i PDF-format.

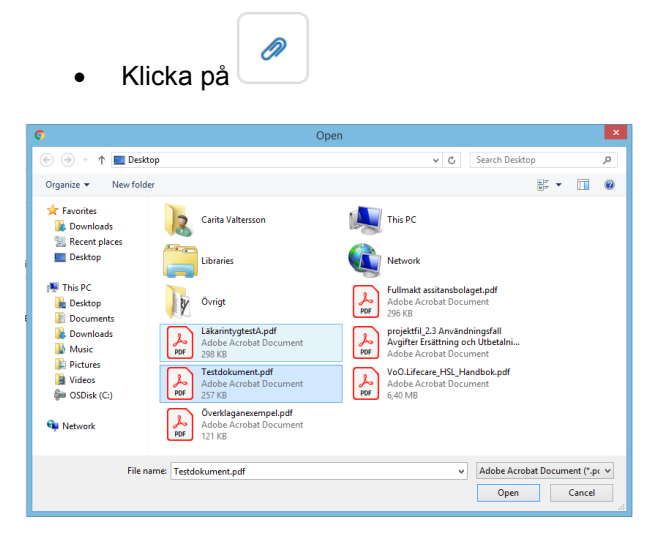

• Leta upp och markera PDF-dokumentet, tryck på knappen Öppna

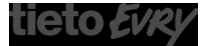

Welfare Vård och Omsorg Version 9.90 Update w.42 2020-10-16

|                                                              | 💅 💼 🥒 🐬 Skicka                         |
|--------------------------------------------------------------|----------------------------------------|
| Från: Carita                                                 | •                                      |
| Till: Testman Bertil ×                                       |                                        |
| Ämne: Hembesök                                               |                                        |
| Läskvitto                                                    |                                        |
| Testdokument.pdf  For the Brodtext v sans-serif v 12pt v B I | Senast sparat 16:44<br>및 토 폰 폰 클 클 쟨 죠 |
| Неј                                                          |                                        |
| Vi skulle behöva boka ett gemensamt hembesök hos Ka          | alle Testlund.                         |
| Hälsningar                                                   |                                        |
| Carita Valtersson                                            |                                        |
|                                                              |                                        |
|                                                              |                                        |

Den bifogade PDF-filen syns nu i fältet Bilagor

#### 8.6.2 Begära läskvitto

Om du önskar få ett läskvitto när mottagaren har öppnat ditt meddelande så ska du bocka i "Läskvitto" innan du skickar ditt meddelande.

|                        | 💅 📋 🥒 🗟 Skicka |
|------------------------|----------------|
| Från: Carita           | v              |
| Till: Testman Bertil × |                |
| Ämne: Hembesök         |                |
| Läskvitto              |                |
| Testdokument.pdf       |                |

Du kan också gå till menyn Inställningar och konfigurera så att dina nya meddelanden automatiskt har markering "Läskvitto".

#### 8.6.3 Infoga signatur

Du har möjlighet att infoga en signatur i ditt meddelande. Om knappen är inaktiv så måste du först lägga in din signatur, detta görs under menyn Instälningar.

Ställ markören på det ställe i meddelandet där signaturen ska infogas, klicka på

© TietoEVRY page 24/33

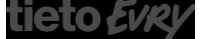

Welfare Vård och Omsorg Version 9.90 Update w.42 2020-10-16

靣

## 8.7 Ta bort meddelande

Du har möjlighet att ta bort ett enskilt meddelande genom att markera meddelandet att klicka på

Men du har också möjlighet att ta bort flera meddelanden på en gång. Detta kan göras under inkorg, utkast och skickat.

| m / Meddelandensinkorg<br>Hem |                                                                        |            |
|-------------------------------|------------------------------------------------------------------------|------------|
| Nett meddelande               | Inkorg 🖉 Andra                                                         |            |
|                               | Sök meddelanden i listan                                               |            |
|                               | <ul> <li>Biståndsenheten</li> <li>SV: Avbokat besök</li> </ul>         | 15:52      |
| 🗅 Utkast 📀                    | Jahn Sundin<br>SV: Reserverad lägenhet                                 | 2020-04-15 |
|                               | <ul> <li>Susanne Sundgren<br/>testar lite till professional</li> </ul> | 2020-03-27 |

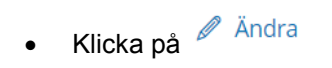

| Sök meddelanden i listan<br>Sök meddelanden i listan<br>Biståndsenheten<br>SV: Avbokat besök<br>Jahn Sundin<br>SV: Reserverad lägenhet                   |                                                                                                    |                                                                                                    |                                                                                                    |                                                                                                    |
|----------------------------------------------------------------------------------------------------|----------------------------------------------------------------------------------------------------|----------------------------------------------------------------------------------------------------|----------------------------------------------------------------------------------------------------|----------------------------------------------------------------------------------------------------|
| Sök meddelanden i listan             Biståndsenheten          SV: Avbokat besök          Jahn Sundin          2020-04-15         SV: Reserverad lägenhet |                                                                                                    |                                                                                                    |                                                                                                    |                                                                                                    |
| Biståndsenheten         15:52           SV: Avbokat besök         Jahn Sundin           SV: Reserverad lägenhet         2020-04-15                       |                                                                                                    |                                                                                                    |                                                                                                    |                                                                                                    |
| Jahn Sundin 2020-04-15<br>SV: Reserverad lägenhet                                                                                                    |                                                                                                    |                                                                                                    |                                                                                                    |                                                                                                    |
|                                                                                                    |                                                                                                    |                                                                                                    |                                                                                                    |                                                                                                    |
| Susanne Sundgren 2020-03-27 tester lite till professional                                                                                                |                                                                                                    |                                                                                                    |                                                                                                    |                                                                                                    |
| Isolde Testaman     2020-03-26                                                                                                    |                                                                                                    |                                                                                                    |                                                                                                    |                                                                                                    |
| Carita Valtersson 2020-03-24                                                                                                    |                                                                                                    |                                                                                                    |                                                                                                    |                                                                                                    |
| Carita Valtersson 2020-03-24                                                                                                    |                                                                                                    |                                                                                                    |                                                                                                    |                                                                                                    |
| Carita Valtersson 2020-03-24                                                                                                    |                                                                                                    |                                                                                                    |                                                                                                    |                                                                                                    |
| Carita Valtersson 2020-03-24                                                                                                    |                                                                                                    |                                                                                                    |                                                                                                    |                                                                                                    |
| Kalle har avlidit                                                                                                    |                                                                                                    |                                                                                                    |                                                                                                    |                                                                                                    |
|                                                                                                    | Isolde Testaman     2020-03-26       Bokad korttidsplats     2020-03-24       Verkställt kontaktperson     2020-03-24       Delvis verkställt beslut     2020-03-24       Stinas beslut delvis verkställt     2020-03-24       Stinas beslut delvis verkställt     2020-03-24       Kalle har avlidit     Market | Isolde Testaman     2020-03-26       Bokad korttidsplats     2020-03-26       Werkställt kontaktperson     2020-03-24       Delvis verkställt beslut     2020-03-24       Stinas beslut delvis verkställt     3020-03-24       Stinas beslut delvis verkställt     3020-03-24       Kalle har avlidit     Markera som oläst | Image: Control Version and Control of Control Version and Control of Control of Control of Control Version and Control of Control Version and Control of Control of Control Version and Control of Control Version and Control of Control Version and Control of Control of Control Version and Control of Control Version and Control of Control of Control Version and Control of Control Version and Control of Control Version and Control of Control of Control Version and Control of Control of Control Version and Control of Control Version and Control of Control Version and Control of Control Version and Control of Control Version and Control of Control Version and Control Version and Control of Control Version and Control Version and Control Version | Image: Control Version 1       Image: Solde Testaman       Bokad korttidsplats       Image: Carita Valtersson       Carita Valtersson       Delvis verkställt beslut       Image: Carita Valtersson       2020-03-24       Stinas beslut delvis verkställt       Image: Carita Valtersson       2020-03-24       Kalle har avlidit       Markera som oläst |

- Markera vilka meddelanden du vill ta bort i listan
- Klicka sedan på knappen

Welfare Vård och Omsorg Version 9.90 Update w.42 2020-10-16

| Ta bort meddelanden                |         |
|------------------------------------|---------|
| Vill du ta bort valda meddelanden? |         |
| Avbryt                             | Ta bort |

• I dialogrutan bekräftar du om meddelanden ska tas bort

När du bekräftar så återgår du till din lista och meddelandet är inte längre kvar.

OBS! Ett borttaget meddelande försvinner och läggs inte i någon tillfällig mapp där meddelandet kan återskapas från.

© TietoEVRY page 26/33

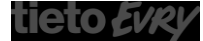

Welfare Vård och Omsorg Version 9.90 Update w.42 2020-10-16

## 8.8 Markera som oläst

Ibland kan de finnas meddelanden i inkorgen som man åter vill markera som oläst.

| Hem / Meddelanden:Inkorg |                                                                        |            |
|--------------------------|------------------------------------------------------------------------|------------|
| < Hem                    |                                                                        |            |
|                          | Inkorg diata                                                           |            |
| Nytt meddelande          | IIIKOIg Andra                                                          |            |
| BREVLÅDA                 | Sök meddelanden i listan                                               |            |
| 🛛 Inkorg 🛛 🏮             | <ul> <li>Biståndsenheten</li> <li>SV: Avbokat besök</li> </ul>         | 15:52      |
| D Utkast 🧿               | Jahn Sundin<br>SV: Reserverad lägenhet                                 | 2020-04-15 |
| ≪∕ Słockat               | <ul> <li>Susanne Sundgren<br/>testar lite till professional</li> </ul> | 2020-03-27 |
| CENERCIANAL REEVILOOR    | testar lite till professional                                          | 0          |

| Klicka pa | a 🖉 Ändra |
|-----------|-----------|
|-----------|-----------|

| / Meddelanden:Inkorg<br>Hem |                                                                 | Carita Valtersson<br>CV.Utforare, Vastra enheten |
|-----------------------------|-----------------------------------------------------------------|--------------------------------------------------|
| Nytt meddelande             | Inkorg                                                          |                                                  |
| RREVIÂDĂ                    | Sök meddelanden i listan                                        |                                                  |
| □ Inkorg 🖉 🛛                | Biståndsenheten 15:52     SV: Avbokat besök                     |                                                  |
| Utkast 🤈                    | Jahn Sundin 2020-04-15<br>SV: Reserverad lägenhet               |                                                  |
| √ SKICKAL                   | Susanne Sundgren 2020-03-27<br>testar lite till professional    |                                                  |
| GEMENSAMMA BREVLÅDOR        | Isolde Testaman 2020-03-26     Bokad kortiidsalats              |                                                  |
|                             | Carla Valersación 2020-03-24                                    |                                                  |
| ☐ Utkast ✓ Skickat          | Carita Valtersson 2020-03-24<br>Delvis verkställt beslut        |                                                  |
| KONFIGURATION               | Carita Valtersson 2020-03-24<br>Stinas beslut delvis verkställt |                                                  |
| ⊚ Inställningar             | Carita Valtersson 2020-03-24<br>Kalle har avlidit               |                                                  |
| I Kontaktlistor             |                                                                 |                                                  |
|                             | Avbryt Markera som oläst                                        | Ta bort                                          |

- Markera vilka meddelanden du vill sätta som oläst
- Klicka sedan på knappen

Markera som oläst

Meddelandet visas åter med den blå cirkeln som indikerar att meddelandet är oläst.

För att stänga editeringsläget så att checkboxarna döljs, klicka på

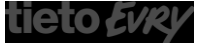

Welfare Vård och Omsorg Version 9.90 Update w.42 2020-10-16

## 8.9 Inställningar

I denna vy kan du själv göra inställningar gällande läskvitto, frånvaromeddelande och signatur.

| Hem / Meddelanden:Inställningar                                                                                                    |                                                                   | L.,       |                                            |        |
|----------------------------------------------------------------------------------------------------|-------------------------------------------------------------------|-----------|--------------------------------------------|--------|
| < Hem                                                                                                    |                                                                   | $\bowtie$ | Carita Valtersson<br>EC.Utförare, Område 1 | E Meny |
| Nytt meddelande                                                                                                    | Inställningar<br>Liskvitto – Saesa lakvitto för silla meddelanden |           |                                            |        |
| BREVLADA                                                                                                    | Frânvaromeddelande                                                |           |                                            |        |
| D Utkast                                                                                                    | Aktiverad                                                         |           |                                            |        |
| √ Skickat                                                                                                    | Signatur infoga automatiskt i alla meddelanden                    |           |                                            |        |
| GEMENSAMMA BREVLÄDOR<br>Biståndshandlaggare Mon<br>KONFIGURATION<br>Sonfaktista<br>Genaktista<br>Genaktista<br>Administrera genensamna<br>prevlådor | 5 A Brödtext ∨ samu-serf ∨ 12pt ∨ H5 B I Ц झाउ सा ≣ खा खा         |           |                                            |        |

#### 8.9.1 Läskvitto

Om du automatiskt vill begära läskvitto på alla meddelanden som du skickar.

| Läsk         | vitto                                        |
|--------------|----------------------------------------------|
| $\checkmark$ | Begär läskvitto för alla meddelanden         |
|              |                                              |
|              | Markara Dagär läskvitta för alla maddalandan |

Markera Begär läskvitto för alla meddelanden

SPARA

Spara, klicka på

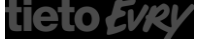

Welfare Vård och Omsorg Version 9.90 Update w.42 2020-10-16

#### 8.9.2 Frånvaromeddelande

| Frånvaromeddelande                      |     |
|-----------------------------------------|-----|
| Aktiverad                               |     |
| Vidarebefordra meddelanden              |     |
| Skicka endast under denna tidsperiod    |     |
| Från                                    | Tid |
|                                         |     |
| Till                                    | Tid |
|                                         |     |
| Meddelande *                            |     |
| Hej!                                    | A   |
| Jag har semester och återkommer 25 maj. |     |
| Hälsningar                              |     |
| Carita                                  |     |
|                                         |     |

#### 8.9.2.1 Aktivera Frånvaromeddelande

- Gå till Inställningar
- Markera Aktiverad
- Markera "skicka endast under denna tidsperiod", välj datum och tid ifall att frånvaromeddelandet ska gälla under en viss period.
- Skriv frånvaromeddelandet

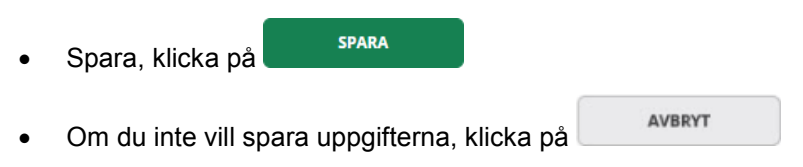

#### 8.9.2.2 Vidarebefordra meddelande

När ditt frånvaromeddelande är aktiverat så har du möjlighet att välja om dina meddelanden ska vidarebefordras till någon annan under din frånvaro. Du kan välja om dina meddelanden ska vidarebefordras till en eller flera användare. Det går även att vidarebefordra meddelanden till en kontaktlista eller en gemensam brevlåda.

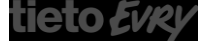

Welfare Vård och Omsorg

Version 9.90 Update w.42 2020-10-16

| Vidarebefordra meddelanden |  |
|----------------------------|--|
| Till: Testsson Susanne ×   |  |

- Markera Vidarebefordra meddelanden
- Välj till vem dina meddelanden ska vidarebefordras till

Om du inte vill att dina meddelanden vidarebefordras under din frånvaro, då kan du ta bort markeringen vid Vidarebefordra meddelande.

Ifall ni har aktiverat funktionen att även kunna vidarebefordra olästa meddelanden retroaktivt, då krävs det att du fyller i en datumperiod.

| Frånvaromeddelande                                  |                                  |                                    |                                      |             |
|-----------------------------------------------------|----------------------------------|------------------------------------|--------------------------------------|-------------|
| Aktiverad                                           |                                  |                                    |                                      |             |
| Vidarebefordra med                                  | ldelanden                        |                                    |                                      |             |
| Till: Testsson Susanne                              | ×                                |                                    |                                      |             |
| Skicka endast under<br>Alla olästa meddelan<br>Från | r denna tidsper<br>den under och | riod<br>efter "Perioden" ko<br>Tid | ommer vidarebefodras till de valda r | nottagarna. |
| 2020-10-13                                          | 7                                | 17:00                              |                                      |             |
| Till                                                |                                  | Tid                                |                                      |             |
| 2020-10-20                                          | [ד]                              | 21:00                              | O                                    |             |

OBS! Olästa meddelande kommer inte att vidarebefordras efter vald period.

SPARA

#### 8.9.2.3 Ta bort Frånvaromeddelande

- Gå till Inställningar
- Ta bort markeringen vid Aktiverad
- Spara, klicka på

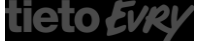

Welfare Vård och Omsorg Version 9.90 Update w.42 2020-10-16

#### 8.9.3 Signatur

Här kan du skriva in en signatur som du kan infoga i ditt meddelande. Du kan även ställa in om du vill att signaturen ska infogas automatiskt i meddelanden som du skapar, antingen nya eller när du svarar.

| Signatur                             |           |     |  |
|--------------------------------------|-----------|-----|--|
| 🔽 Infoga automatiskt i alla meddelan | iden      |     |  |
|                                      |           |     |  |
| Srödtext ∨ sans-serif ∨              | 12pt 🖌 H5 | BI⊻ |  |
| Hälsningar                           |           |     |  |
| Carita Valtersson                    |           |     |  |
|                                      |           |     |  |
|                                      |           |     |  |
|                                      |           |     |  |
|                                      |           |     |  |
|                                      |           |     |  |
|                                      |           |     |  |
|                                      |           |     |  |
|                                      |           |     |  |

- Markera om du vill att signaturen ska infogas automatisk
- Skriv din signatur
- Spara, klicka på

### 8.10 Administration Användare

Detta menyval är endast tillgängligt för den person som ha en roll med behörighet att administrera frånvaro för andra användare.

Funktionen gör det möjligt för exempelvis systemansvarig eller annan administratör att hantera frånvaro på en annan användare, ifall det uppstår en situation då användaren själv inte kan göra denna inställning.

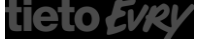

Welfare Vård och Omsorg

| Version 9.90 |
|--------------|
| Update w.42  |
| 2020-10-16   |

| łm                                          |                                                                                                    | $\bowtie$ | 9741221TF01 | Ξ |
|---------------------------------------------|----------------------------------------------------------------------------------------------------|-----------|-------------|---|
| Nytt meddelande                             | Administration användare                                                                                                    |           |             |   |
| BREVLÅDA                                    |                                                                                                    |           |             |   |
| 🕞 Inkorg                                    | Pettén UllaBella ×<br>19940312TF01                                                                                                    |           |             |   |
| 🗋 Utkast 🛛 🕚                                |                                                                                                    |           |             |   |
| <7 Skickat                                  | Franvaromeddelande                                                                                                    |           |             |   |
| GEMENSAMMA BREVLÅDOR                        | Vidarebefordra meddelanden                                                                                                    |           |             |   |
| <ul> <li>Biståndshandläggare Mön</li> </ul> | Till: Testlund Carita ×                                                                                                    |           |             |   |
| KONFIGURATION                               | Skicka endast under denna tidsperiod Meddelande *                                                                                                    |           |             |   |
| Inställningar                               | Hej                                                                                                    |           |             |   |
| Administration<br>användare                 | jag har semester och är åter på kontoret den 1 juni.<br>Under min ledighet kommer mina meddelanden vidarebefordras till min kollega Carita Testlund. |           |             |   |
|                                             |                                                                                                    |           |             |   |
|                                             |                                                                                                    |           |             |   |
|                                             |                                                                                                    |           |             |   |
|                                             |                                                                                                    |           |             |   |
|                                             |                                                                                                    |           |             |   |
|                                             |                                                                                                    |           |             |   |
|                                             | Avbryt Spara                                                                                                    |           |             |   |

- Sök fram och välj den användare som du vill aktivera frånvaron på
- Markera aktiverad
- Fyll eventuellt i om meddelanden ska vidarebefordras till någon annan och i så fall till vem
- Fyll i om frånvaromeddelandet bara ska vara aktiverat under en viss period
- Skriv in text för frånvaromeddelandet

SPARA

• Spara, klicka på

| Frånvaromeddelan         | le                    |  |  |
|--------------------------|-----------------------|--|--|
| Ändrad av Carita Valters | on 2020-05-14 18:49   |  |  |
| Aktiverad                |                       |  |  |
| Vidarebefordra           | meddelanden           |  |  |
| Skicka endast u          | nder denna tidsperiod |  |  |
| Meddelande *             |                       |  |  |
| Jag har semester.        |                       |  |  |

Användaren som du aktiverat frånvaro på kan sedan se vilken person som senast uppdaterade frånvaromeddelandet, detta kommer att synas i vyn Inställningar.

© TietoEVRY page 32/33

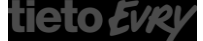

Welfare Vård och Omsorg Version 9.90 Update w.42 2020-10-16

# 9 Övrigt

## 9.1 Skicka meddelande till medborgare

Om kommunen använder "Lifecare Medborgartjänst

© TietoEVRY page 33/33

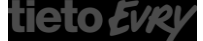